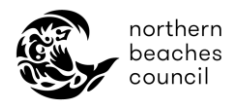

## Northern Beaches Council – Online Booking Portal – Community Centres and Venues

## How to manage your existing booking(s)

How to view / pay invoices(s):

- 1. Go to the Sign In page and enter your username and password
- 2. Click on the menu button and select '*My Bookings*'

| northern<br>beaches<br>council | Council  | Community | Environment | Planning and Development | Services | Things <sup>-</sup> | To Do |                                            |
|--------------------------------|----------|-----------|-------------|--------------------------|----------|---------------------|-------|--------------------------------------------|
| 🗎 Home                         | New Casu | al Hire   |             |                          |          | ± 🗭                 | [     |                                            |
| MY BOOKINGS                    | PAST     | BOOKINGS  |             |                          |          |                     |       | New Casual Hire<br>My Profile              |
| SORT<br>BOOKING DATE - EF      |          |           |             |                          |          | ₹                   | SEA   | My Bookings<br>Change Password<br>Sign Out |

- 3. By default, you will see a list of your current and upcoming bookings. You will be able to identify your bookings by their unique booking reference number.
- 4. Click '*Invoices*' against the relevant booking reference number to see a list of your invoices and credit notes.
- If you select '*View*', you will be directed to the Booking Details page where you can see all booking dates, payment information, requests and messages as well as upload and view documents related to your booking.

| BP49073 DUE PAID<br>Booking - Religious Meeting<br>05 Nov 2024         | EVENT DATE<br>04 Dec 2024 4:00 PM - 5:30 PM             | OUTSTANDING<br><b>\$0.00</b> | TOTAL<br>\$535.51 | INVOICES VIEW ~ |
|------------------------------------------------------------------------|---------------------------------------------------------|------------------------------|-------------------|-----------------|
| BP49072 (PENDING PAYMENT<br>Booking - Religious Meeting<br>05 Nov 2024 | EVENT DATE<br>05 Nov 2024 4:00 PM - 03 Dec 2024 8:30 PM | OUTSTANDING<br>\$609.50      | TOTAL<br>\$643.55 | INVOICES VIEW ~ |

- 5. Click the link on your outstanding invoice. Your invoice will open for you to print or download.
- If you select '*Pay Now*' you will be directed to Council's online payment portal to make payment via card.

| BP49072 (TENDING PAYMENT)<br>Booking - Religious Meeting<br>05 Nov 2024 | EVENT DATE<br>05 Nov 2024 4:00 PM - 03 | Dec 2024 8:30 PM | OUTSTANDING<br>\$609.50 | TOTAL<br>\$643.55 | INVOICES VIEW ^ |
|-------------------------------------------------------------------------|----------------------------------------|------------------|-------------------------|-------------------|-----------------|
| INVOICE                                                                 | DUE DATE                               | INVOICE AMOUNT   | OUTSTANDING             | DATE PAID         | ACTION          |
| CRN10086272<br>PAID                                                     |                                        | -\$21.90         | \$0.00                  | 05 Nov 2024       | PAY NOW         |
| INV10086264<br>UNPAID                                                   | 06 Nov 2024                            | \$609.50         | \$609.50                |                   | PAY NOW         |
| INV10086263<br>CANCELLED                                                | 05 Nov 2024                            | \$609.50         | \$609.50                |                   | PAY NOW         |

6. Payment can be made via card online (click the invoice reference link), Bpay or in person at Customer Service Centre locations.

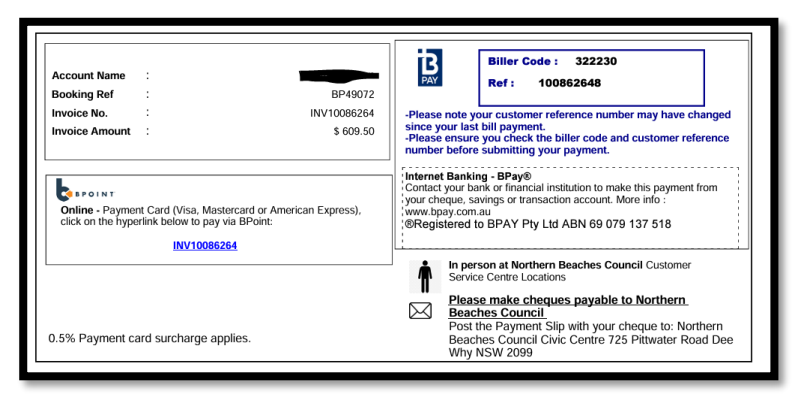

How to request a change to your booking:

northern beaches council

- A change to your booking can be a date change, time change or venue change.
- Please note this is only a request basis and is subject to <u>Community Centre Terms and</u> <u>Conditions</u> and availability.
- 1. Click on the menu button and select 'My Bookings'

| Home Dew Regular Hire                                                                                     |                                  |             |   |                    | •          | \$0.00          |
|----------------------------------------------------------------------------------------------------|----------------------------------|-------------|---|--------------------|------------|-----------------|
| Search for Venues/Facilities/Suburbs Required                                                             | Date                             | Time<br>Any | 0 | <b>T</b><br>FILTER | ×<br>CLEAR | New Casual Hire |
| 6 out of 570 venue(s) found.                                                                              | My Profile                       |             |   |                    |            |                 |
| Council's adopted fees and charges are applied to<br>fee indicates a final price will be confirmed once y | My Bookings E<br>Change Password |             |   |                    |            |                 |
| • = 1                                                                                                    |                                  |             |   |                    |            | Sign Out        |

- 2. By default, you will see a list of all your current and upcoming bookings. You will be able to identify your bookings by their unique booking reference number.
- 3. Click the '*View*' button on the relevant booking.
- 4. Click the '*Request Changes*' button. A free text box will appear.
- 5. Enter in your requested changes please be as specific as possible.

| Jpcoming Bookings > BP49072                                                           |                 |              |                         |         |
|---------------------------------------------------------------------------------------|-----------------|--------------|-------------------------|---------|
| ← BACK                                                                                | REQUEST CHANGES | MAKE PAYMENT | REQUEST<br>CANCELLATION | BOOKING |
| Please specify the changes you wish to request<br>Example: Date change, location etc. |                 |              |                         |         |
| Write your changes here                                                               |                 |              |                         |         |
|                                                                                       |                 |              |                         |         |
|                                                                                       |                 |              |                         | Submit  |

6. Click '*Submit*.

northern beaches council

• A prompt will appear as per screenshot below. It is very important to click the '**Update Booking**' button as this will save and send your requested changes to the relevant Council team.

| Upcoming Bookings > BP49072 |                                                   |                                   |
|-----------------------------|---------------------------------------------------|-----------------------------------|
| ← BACK                      | REQUEST CHANGES                                   | UEST UPDATE<br>ICELLATION BOOKING |
| Please                      | ck "Update Booking" to save your booking changes. |                                   |
|                             |                                                   |                                   |

• To confirm your changes have been saved to your booking, you can refer to the 'Requests and Messages' section on the Booking details page. You can reference this any time you log into your online account.

| R | equest and M                 | lessages                   |                                |  |
|---|------------------------------|----------------------------|--------------------------------|--|
|   | BOOKING<br>CHANGE<br>REQUEST | <b>SENT</b><br>05 Nov 2024 | MESSAGE<br>Test - Creoted by : |  |
|   | BOOKING<br>CHANGE<br>REQUEST | <b>SENT</b><br>05 Nov 2024 | MESSAGE<br>Test - Created by : |  |

• The relevant Council team will review your request and provide an update within 7 business days.

## How to request to cancel your booking:

- A cancellation request captures all dates within your booking.
- If you need to cancel individual dates, submit this as a change request and list each date.
- Refunds are subject to the cancellation terms as per the <u>Community Centre Terms &</u> <u>Conditions</u>.
- 1. Click on the menu button and select '*My Bookings*'.

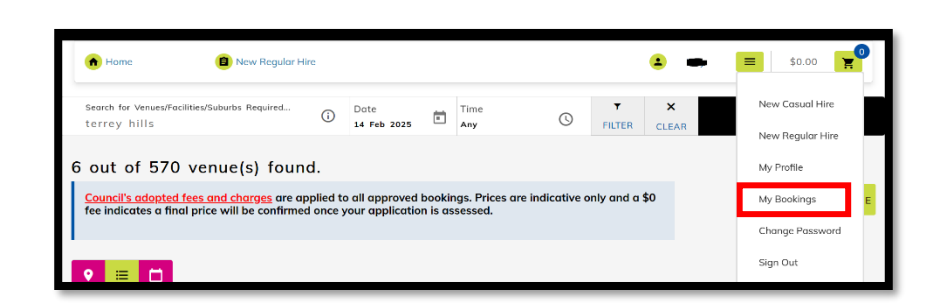

- 2. By default, you will see a list of all your current and upcoming bookings. You will be able to identify your bookings by their unique booking reference number.
- 3. Click the '*View*' button against the relevant booking reference number.
- 4. Click the '*Request Cancellation*' button.

northern beaches council

| Upcoming Bookings > IB49074 |                 |
|-----------------------------|-----------------|
| ← BACK                      | REQUEST CHANGES |
|                             |                 |
| IB49074                     | Fully Paid      |

➔ A free text box will appear asking for information for the reason of your cancellation. This is not mandatory however will help to inform future planning and recommendations.

| Are you sure you want to request cancellation of this booking?<br>Please state more information for your cancellation request<br>Example: Dates or location and reason |        |
|----------------------------------------------------------------------------------------------------|--------|
|                                                                                                    |        |
|                                                                                                    |        |
|                                                                                                    | YES NO |

- 5. Click 'Yes' to proceed with cancellation request.
- 6. The booking status will be update to 'Pending Cancellation'
- ➔ The relevant Council team will review your request and provide an update within 7 business days.

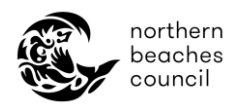

## Other helpful resources:

- How to make a casual booking
- How to make a regular booking
- How to manage my customer account online
- <u>Community Centre Terms and Conditions</u>
- Frequently Asked Questions

Please contact the Community Centres team on 02 8495 5012 or <u>CommunityCentres@northernbeaches.nsw.gov.au</u> if you require further assistance.